1. Complete the Ardens template. An example of a completed template (can include more than shown, screenshot for demonstration purposes only):

| 1  | 1:42 - Surgery                                                                                                    |
|----|----------------------------------------------------------------------------------------------------|
|    | ar 1207 so mining (side, Leit)                                                                                                    |
|    | V Vrais & Lifestyle                                                                                                    |
|    | Recordings<br>BP (Laft arm): 120 / 90 (Laft)                                                                                                    |
|    | Weight 60 Kg (9 st 61b) Becorded by care home 14/04/2020                                                                                                    |
|    | Mill 26.67 Ka/m <sup>2</sup>                                                                                                    |
| \$ | Drug Review                                                                                                    |
|    | Overview<br>Verview                                                                                                    |
|    | Medication review done: Yes                                                                                                    |
|    | Allergies checked & reconciled: Yes                                                                                                    |
|    | Review                                                                                                    |
|    | Administration: Requires prompting to take medication (YA462)                                                                                                    |
|    | Compliance: Drug compliance good (BB3E.)                                                                                                    |
|    | Indications: Indication for each drug checked (XaJJX)                                                                                                    |
|    | MBR chart MAR (medication administration record) chart required (XarnB)                                                                                                    |
|    | Understanding: Patient does not understand why taking all medication (XaJKX)                                                                                                    |
|    | Polyhamacy                                                                                                    |
|    | Need + indication checked: Yes                                                                                                    |
|    | Evidence and guidelines checked; Yes                                                                                                    |
|    | Adverse events checked: Yes                                                                                                    |
|    | Risk reduction or prevention: Yes                                                                                                    |
|    | Simplification + switches checked: Yes See Notes.                                                                                                    |
|    | No. of drugs stopped: 2                                                                                                    |
|    | Acto Scale score. 3                                                                                                    |
|    | Notes                                                                                                    |
|    | Medication history: TEST TEST.                                                                                                    |
| P  | PMH noted. Noted admitted to BHT Dec 2018 with chest pain - diagnosed with unstable angina and started on atorvastatin, bisoprolol & ramipril. Previous admission (July 2018) following a fall. Last flu vaccine recorded as Nov 2014 - ?? No pneumococca                                                                                                    |
| F  | Home report is mobile, weight bearing, uses 2 sticks 9which home do not believe is particularly safe, but will not accept a frame), gets pain in the morning and evening (paracetamol & codeine utilised). C/O not sleeping but staff report does                                                                                                    |
| s  | sleep well (also sleeps in the day, which seems to be a relatively new thing. Eats and drinks well - but can be a fussy eater. Home report mood is up and down. Wears pads for reassurance but can go to the toilet independently.                                                                                                    |
|    | Medication plan: 1. Amitriphyline 10mg tablet. Take one each evening. Started 31/10/10 kv GP for pins and peedles in both bands, guery neuronativy (not diabetic). Caution b/o unstable anging. As ner home resident has not complained of pins 8                                                                                                    |
| 2  | medication print. It: Annunpymer toring tablets have one each event, Salard 217 for style of the prints and research and so query neuropauty (not diabete). Caution no distable angina. As per nome resident has not companied of prints and are barrier to any toring tablets in both the salard are barrier to any toring tablets. The salard are barrier to any toring tablets and the salard are barrier to any toring tablets and the salard are barrier to any toring tablets. The salard are barrier to any toring tablets and the salard are barrier to any toring tablets and the salard are barrier to any toring tablets are barrier to any toring tablets are barrier to any toring tablets are barrier to any toring tablets are barrier to any toring tablets are barrier to any toring tablets are barrier to any toring tablets are barrier to any toring tablets are barrier to any toring tablets are barrier to any toring tablets a |
| 2  | A sprint 7 store days as the store of the store of the st |
| σ  | pastroprotection - cannot see has ever had a PPI. Home report nil bleeding or bruising - home report she would be happy to try a PPI. Discussed with GP - in agreement to start PPI, therefore lansoprazole added (see below).                                                                                                    |
| 3  | . Atorvastatin 80mg tablets x 28 tablet - Take ONE tablet DAILY in the evening to lower cholesterol. Started by hospital during admission Dec 2018 - for hypercholesterolaemia, secondary prevention (unstable angina) and vascular dementia. Last ro                                                                                                    |
| b  | ploods 16/12/19: LFTs checked, total cholesterol = 3.9mmol/L - LFTs NAD and cholesterol well controlled. Nil issues. As H/o rhabdomyolysis and cholesterol well controlled, agreed with GP to reduce dose to 40mg OD.                                                                                                    |
| 4  | 4. Bisoprolol 1.25mg tablets x 28 tablet - Take ONE tablet DAILY for unstable angina. Started by hospital during admission Dec 2018 - for unstable angina. Last BP = 140/80mmHg (21/10/19), pulse = 82 (01/11/18). Home report has had a recent fall                                                                                                    |
| n  | nechanical when trying to go outside for a cigarette. No dizziness. Continue.                                                                                                    |
| 5  | 5. Codeine 30mg tablets x 100 tablet - Take one up to 4 times/day as required for back pain. Started on repeat Feb 2019 by GP for severe back pain (pt very distressed). Resident has h/o lumbar spine degeneration. Home report has one every morni                                                                                                    |
| e  | evening- changed quantity to 56. No constipation noted.                                                                                                    |
| P  | 5, Fold and sing tablets X 28 tablet - Take one daily. Has been taking sune 2017, Last totale level Nov 2018 > 20 - query ongoing need, Queried ongoin need with GP - in agreement to stop.                                                                                                    |
| 1  |                                                                                                    |
|    |                                                                                                    |
| T  | a Pharmacist                                                                                                    |
|    | Seen by pharmacist Yes                                                                                                    |
|    | Encounter: Medication review of medical notes (xaUCN)                                                                                                    |
|    | Reason 1. Medication review done by medicines management phanhabis (vaAbb)                                                                                                    |
|    | Notes, medication review completed with or (name) a care (name) or 15/05/2020.                                                                                                    |
|    | Action 1: Advice to store drug treatment (XaA02)                                                                                                    |
|    | Action 2: Treatment dose changed (XM1Y)                                                                                                    |
|    |                                                                                                    |
|    | Action 3: New medication added (XM1Y8)                                                                                                    |
|    | Action 3: New medication added (XM1Y8)<br>Act + ARB Monitoring                                                                                                    |
| •  | Action 3: New medication added (XM1Y8)<br>ACE + ARB Monitoring Blood tests checked: Yes                                                                                                    |
|    | Action 3: New medication added (XM1Y8)<br>ACEi + ARB Monitoring Blood tests checked: Yes AKI + sick day guidance: Yes                                                                                                    |

2. Select the consultation to be saved/printed. The consultation should turn blue.

| Patient Appointments Reporting Audit Setup Links Dispensing Clinical Tools Workflow User System Help                                                                                                    |                                                                                                    |
|----------------------------------------------------------------------------------------------------|----------------------------------------------------------------------------------------------------|
| Q III III III III III III III III III I                                                                                                    | Mr. Mighty Mouse 01 Feb 1930 (90 y) M<br>Mouse Hole, Bedford MK40 3NG<br>Home (preferred): NOPHONE Private, Goldington Medical<br>I Practice, DEFAULT |
| Start Consultation Next Event Details Pathology Drawing Auto-Consultation Settings                                                                                                    | C ③ @ ≫ !! ✓ ♥ áb d 🔅 🗗 ₩ 00 1⁄2<br>≂ →                                                                                                    |
| Clinical Administrative Dev Journal                                                                                                    | •                                                                                                    |
| Seatching in the journal shows results after any applied filtering. This does not include results from consultations in collapsed admissions. The Record > New Journal and disabling the 'Show search warning' check box.                                                                                                    | e search box only searches on patient data currently visible in the journal. This message can be hidden by going to User > User Preferences > Patient |
| 🐵 Quick Glance 🔲 🛤 🔹 🍖 🖤 🦉 🖉 🧟 🎯 🔯 Custom Filter 🔍 🍸 🖓 🖓 📓 🎽 +                                                                                                    | 3                                                                                                    |
| QOF Alerts & Analysis                                                                                                    |                                                                                                    |
| Coperative String Print String 2020 11:42 - Surgery (Adviser)                                                                                                    |                                                                                                    |
| Image: Problems (2)     Image: Problems (2)                                                                                                    |                                                                                                    |
|                                                                                                    |                                                                                                    |
| Anactive Problems BP (Left Arm): 120 / 80 (Left)                                                                                                    |                                                                                                    |
| Weight: 60 Kg (9 st 6 lb) Recorded by care home 14/04/2020.                                                                                                    |                                                                                                    |
| The BMI: 26.67 Kg/m <sup>2</sup>                                                                                                    |                                                                                                    |
| Summary & Family History (28)                                                                                                    |                                                                                                    |
| Read Code Journal (470) Overview                                                                                                    |                                                                                                    |
| Medication review done; Yes     Medication review done; Yes                                                                                                    |                                                                                                    |
| Tabbed Journal Review                                                                                                    |                                                                                                    |
| Administration: Requires prompting to take medication (YA462)                                                                                                    |                                                                                                    |
| Compliance: Drug compliance good (883E.)                                                                                                    |                                                                                                    |
| Referrals (1)     Indications: Indications indications indications (Indications)                                                                                                    |                                                                                                    |
| Record Attachments (15)     MAR chart MAR (medication administration record) chart required (XacpR)                                                                                                    |                                                                                                    |
| L Protocols Understanding: Patient does not understand why taking all medication (XaJKX)                                                                                                    |                                                                                                    |
| II Reminders (4) Polypharmacy                                                                                                    |                                                                                                    |
| Need + indication checked: Yes                                                                                                    |                                                                                                    |
| Tasks Advance events checked. Yes                                                                                                    |                                                                                                    |
| Risk reduction or prevention. Yes                                                                                                    |                                                                                                    |
| B Medication Simplification + switches checked: Yes See Notes.                                                                                                    |                                                                                                    |
| Repeat Templates (1) No. of drugs stopped: 2                                                                                                    |                                                                                                    |
| ACB Scale score: 3 ACB Scale score: 3 ACB Scale sco |                                                                                                    |
| As carefuldies 8 Alleriae (a)     Notes                                                                                                    |                                                                                                    |
|                                                                                                    |                                                                                                    |

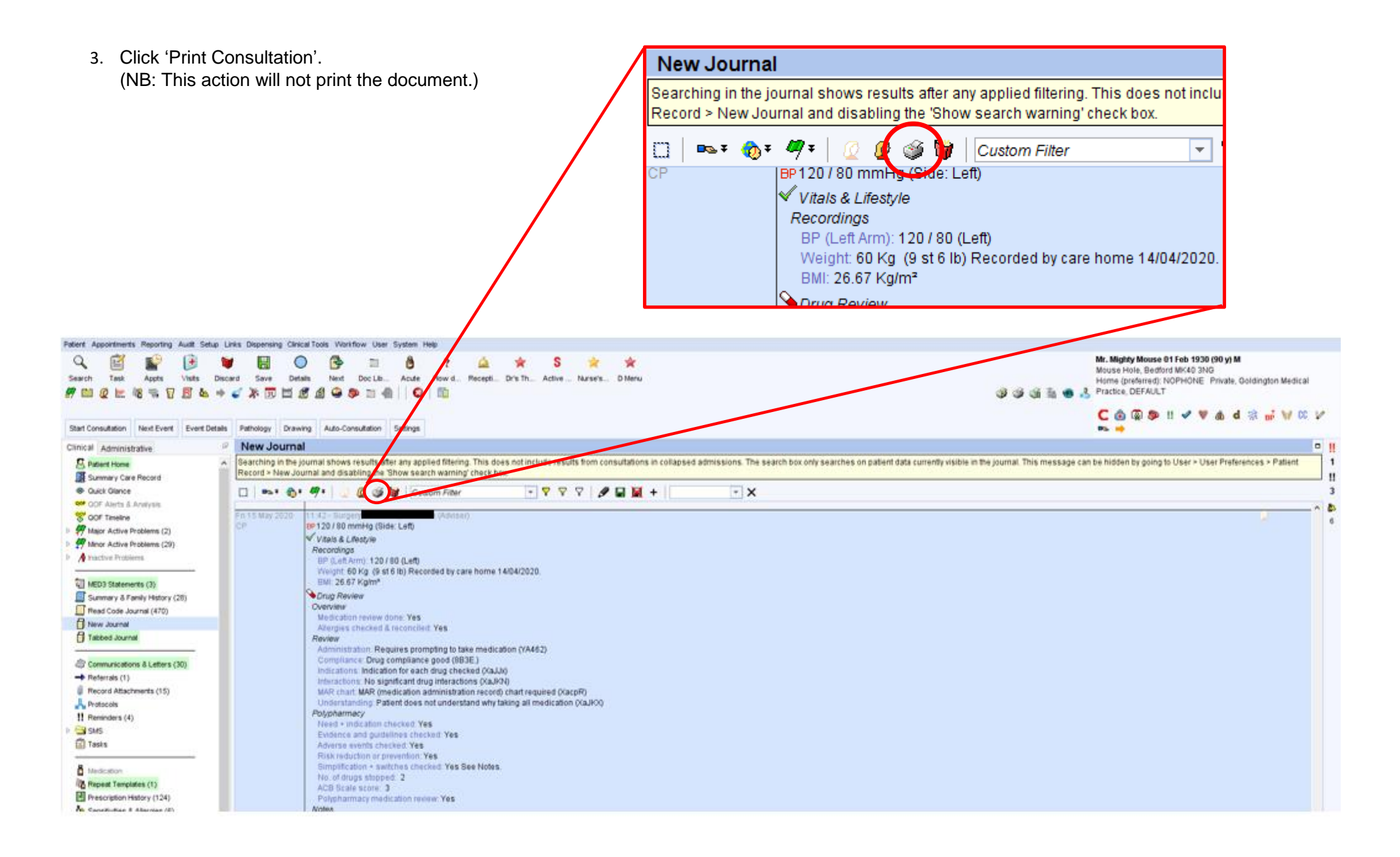

4. Ensure 'Print the selected consultations' is selected. Click 'print'. (NB: This action will not print the document.)

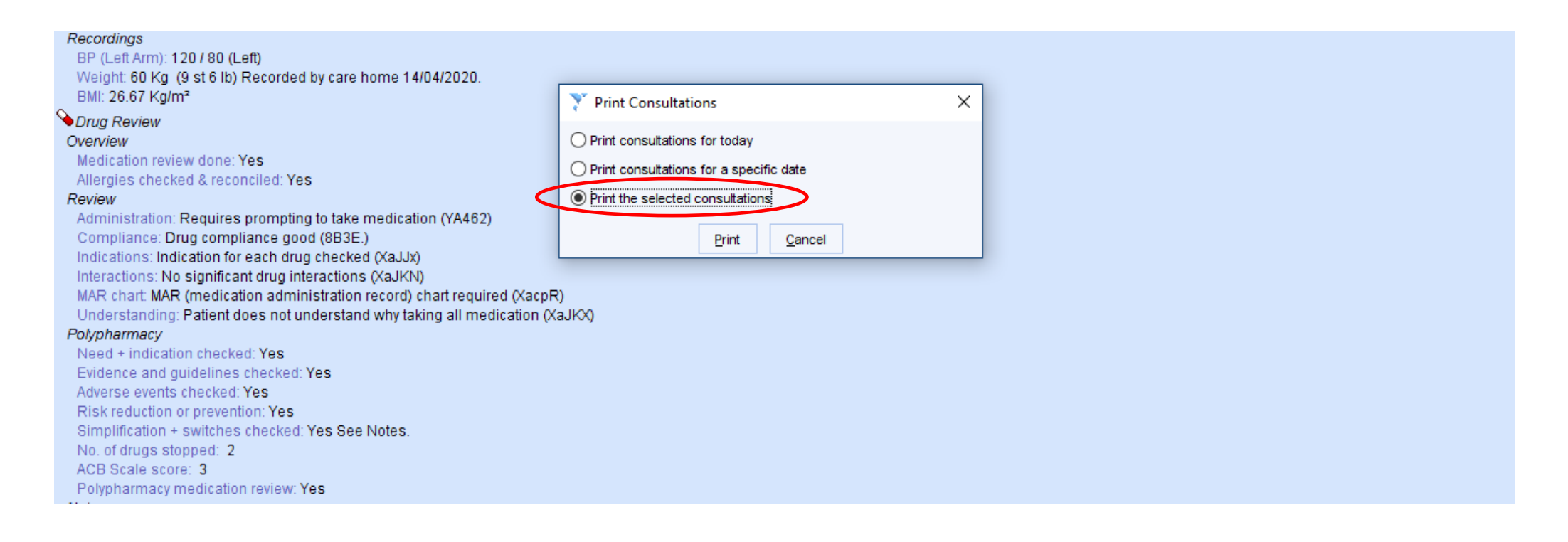

- 5. This opens a Word document of the selected consultation. The document can be amended as needed for the recipient.
- 6. It is advisable to save the document as a PDF, to ensure it cannot be altered unauthorised.

To save as a PDF: File > Save As > Select file location and rename as appropriate > Select PDF in the 'Save As Type' drop down list. This will save the file as a PDF document, which can be sent to care homes via NHS.net or printed, if required.

| <ul> <li>Documents</li> <li>Downloads</li> <li>Pictures</li> <li>Windows (C:)</li> </ul> |                                                                                                    |
|------------------------------------------------------------------------------------------|----------------------------------------------------------------------------------------------------|
|                                                                                          | ✓                                                                                                    |
| File name:                                                                               | Test Template.rtf ~                                                                                                    |
| Save as type:                                                                            | Rich Text Format (*.rtf) 🗸 🗸 🗸                                                                                                    |
| Authors:                                                                                 | Word Document (*.docx)<br>Word Macro-Enabled Document (*.docm)<br>Word 97-2003 Document (*.doc)<br>Word Template (*.dotx)                                                                                                    |
| ∧ Hide Folders                                                                           | Word Macro-Enabled Template (*.dotm)<br>Word 97-2003 Template (*.dot)                                                                                                    |
|                                                                                          | PDF (*,pdf)<br>XPS Document (*,xps)<br>Single File Web Page (*,nht;*,nhtml)<br>Web Page (*,htm;*,html)<br>Web Page, Filtered (*,htm;*,html)<br>Rich Text Format (*,rtf)<br>Plain Text (*,ttf)<br>Word XML Document (*,xml)<br>Word 2003 XML Document (*,xml)<br>Strict Open XML Document (*,docx)<br>OpenDocument Text (*,odt)<br>Works 6 - 9 Document (*,wps) |